## Guide for 3D Model Repair

3D models must be valid if your intention is to use them for

physical output such as 3D printing. Before submitting your models to the AOC's technician-run printers, you should always do your cost estimates and validation checks in the appropriate software - see our 3D Printing Guide for a walk-through of this process. When validating, you may see messages like the ones pictures to the right. In these cases, follow this guide for tips on simple model repair done through **free, Mac and Windows based** software.

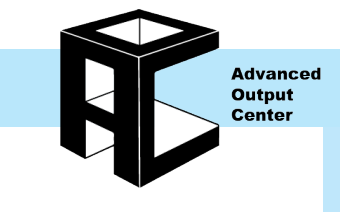

Error: STL has missing facets or reversed normals

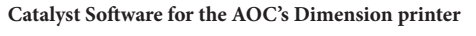

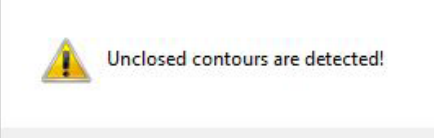

Objet Studio Software for the AOC's Objet printer

#### General Information:

- A model has to be watertight and closed in order to print. If you have holes or missing geometry, the software will alert you that you have **"missing facets" or "unclosed contours"**.
- "Reversed normals" are also common. This means all or parts of your model are flipped inside out.
- Always make sure your model meets the **size and thickness** requirements for the printer. The printer software will not always alert you if a part is too thin. Check the AOC website or the printer's documentation for these specifications.

#### Netfabb Standard:

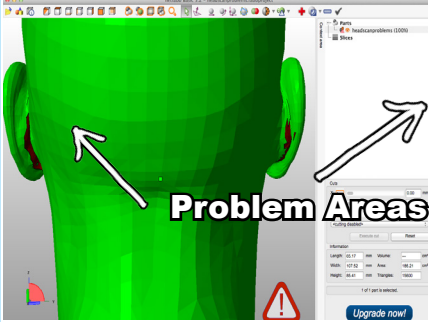

Right click anywhere in the Netfabb program and choose **7 "Add Part"**. Once your model loads in, you will see orange areas and red areas. Red areas are signaling that those parts of the model are invalid.

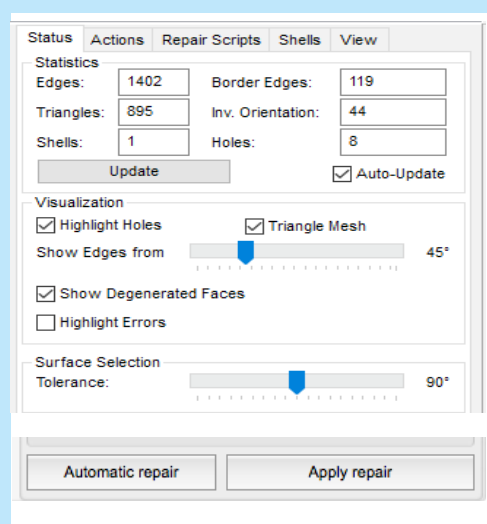

In repair mode, you will see a repair panel in the lower right. Under **"Status"** you can view statistics about edges and holes.

At the bottom of this panel, you will see an **"Automatic repair"** button. Pressing this will bring up Simple or Default repair.

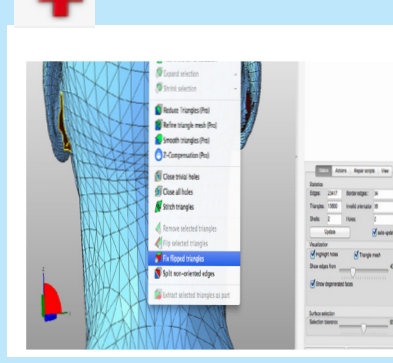

Click the red cross, on the right side of the tool-bar, to enter repair mode and begin fixing the model's errors. The model will turn blue and holes will be outlined in yellow.

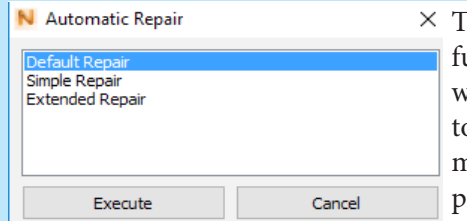

 These repair
 functions both work globally to prepare the model for
 physical output.

**"Simple repair"** focuses only on filling holes and fixing flipped triangles (areas of geometry with inverted normals). **"Default repair"** is more in-depth and also removes doubled triangles and tiny flecks of geometry. **"Extended repair"** looks at even more factors and can take a longer time to run. Execute one of the functions, hit **"Apply repair"** and delete the old part. This will close repair mode and your model will turn orange again. Check to make sure all red areas have turned orange.

Page: 1 of 4

### Netfabb Standard continued:

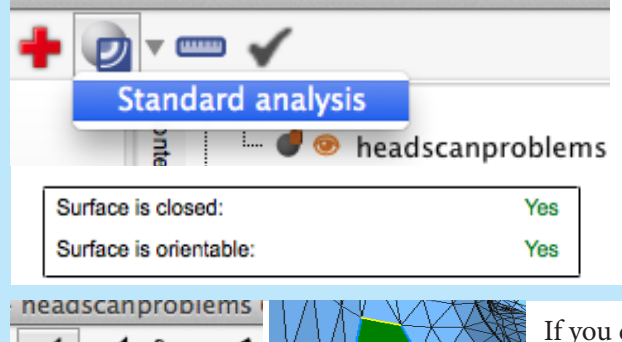

Run an analysis on your part. This will bring up a panel in the lower right corner that will give you information about your model and will let you know if the surface is closed. It will also tell you the **size and volume**, which can be useful for 3D printing cost estimates. Remember, you can also go to **"Part"**  $\rightarrow$  **"Convert Units"** to scale your object to millimeters or inches. To free scale your part, go to **"Part"**  $\rightarrow$  **"Scale"** and type in your scaling factor or target size with **"Fix scaling ratio"** on.

If you encounter a stubborn hole that won't auto-fill, you can use the **"Add triangles"** tool to draw polygons from edge to edge to bridge that hole. Find this tool in the top menu row while in repair mode.

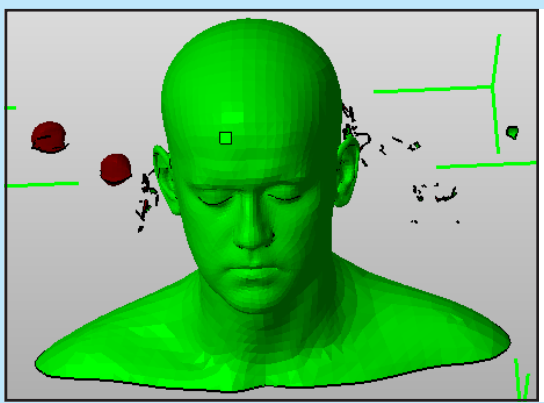

Add triangles

Sometimes parts will not validate because there are unwanted floating bits of geometry, referred to often as "outliers", included in the file. Follow these steps while in repair mode to quickly rid the file of this geometry:

# Select shells

1. Hit the button above and select the object you want to keep.

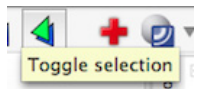

2. Click the button above to select the inverse.

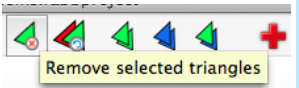

3. Click the button above to delete the floating geometry.

| Plane Cut Po | lygon Cut |   |    |     |    |  |  |
|--------------|-----------|---|----|-----|----|--|--|
| <u>o</u>     |           |   |    |     |    |  |  |
| Information  |           |   |    |     |    |  |  |
| Base Point   |           |   |    |     | mm |  |  |
| Move Paral   | lel:      | 1 | mm | + - |    |  |  |
| Roll:        | <         |   | >  |     | •  |  |  |
| Pitch:       | <         |   | >  |     | •  |  |  |
| Yaw:         | <         |   | >  |     | •  |  |  |
| Size:        |           | 3 | ×  |     | mm |  |  |

Another useful feature is **planar cuts**. This feature allows you to trim off an uneven bottom in a 3D scan or to simply cut your large model into small parts that can be 3D printed and adhered together later.

In normal view, you will see the **"Cuts"** panel on the right side of the software. Click in the box next to one of the three planes to activate a preview. You can then use the sliders to position your plane before hitting **"Execute Cut"**.

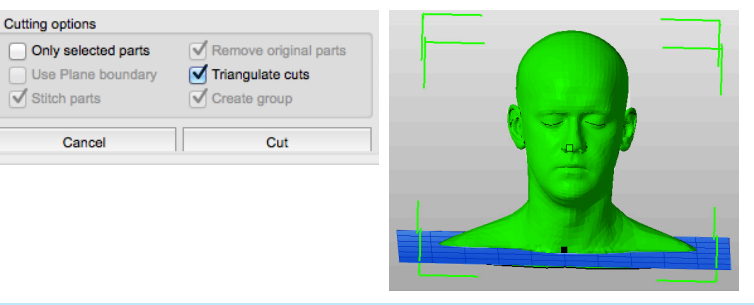

On the next screen, you will see a blue plane positioned through your model. If you are happy with the placement, press **"Cut"**. Your model is now two separate parts under the parts list in the upper right corner. Feel free to right-click the parts you don't want in this list and click **"Remove"**.

 Some file formats do not include enough information. This may result in errors.

 Degenerated triangles (create holes):
 0

 Mannifold edges (get split):
 2

 Tolerance:
 0.0020
 mm

 Optimize
 Export
 Cancel

Export

Once your file is valid and you are done editing, right-click the part in the parts list and choose "**Export part**"  $\rightarrow$  and then choose your file format. STL files are used for 3D printing at the AOC. OBJs or VRMLs are for full-color printing.

If you get a message alerting you to a problem with your file as seen to the left, hit **"Optimize"** and that should remove manifold edges. The file can now be exported with the **"Export"** button.

Page: 2 of 4

0 0 0

Last Modified: May 15, 2018 10:33 AM

This document is available electronically at http://sites.saic.edu/aoc

Advanced Output Center Sullivan Center, Rm. 1232 312 629 6688 / advancedoutput@saic.edu

#### Autodesk Meshmixer:

Meshmixer has a lot of the same capabilities as Netfabb such as hole filling, auto repair, and analysis tools. In most cases all of the basic hole filling and normals-inversions can be done in Netfabb, but Meshmixer does have many unique features that are outlined below.

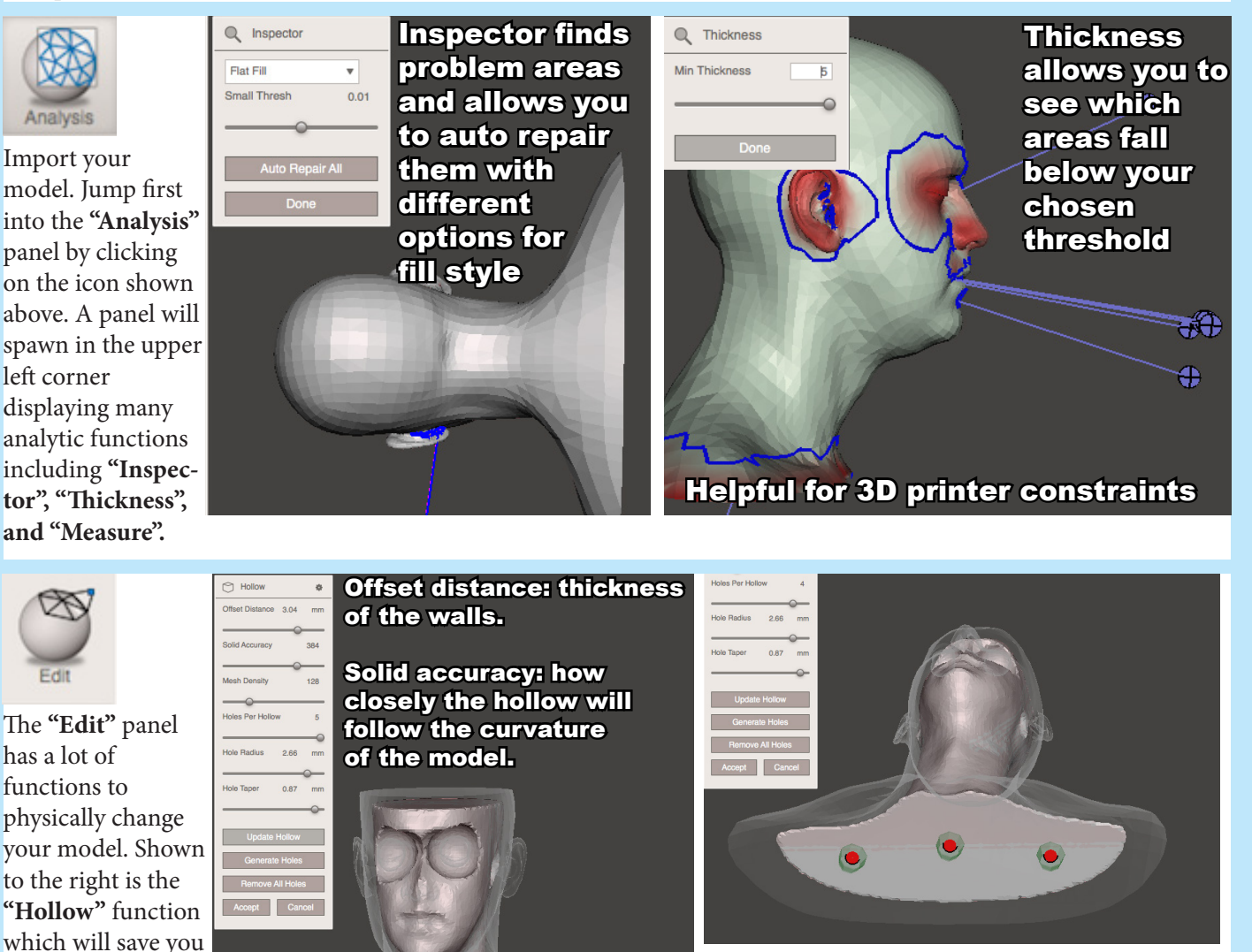

Drainage holes are needed for hollow Form 1+ models. Choose your number of holes per hollow, and then press **"Generate holes"**. Place the red dots by dragging them and press **"Accept"** to hollow.

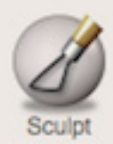

lots of money in

3D printing and is

essential for larger

Form 1+ prints.

The **"Sculpt"** panel allows you to smooth, decimate, add on to, or shrink parts of your model with an editable brush. Page: 3 of 4

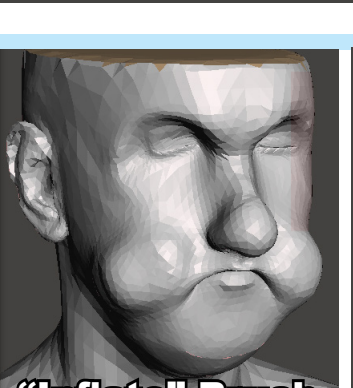

interior

"Inflate" Brush

Last Modified: May 15, 2018 10:33 AM

Mesh density: higher

values mean a smoother

This document is available electronically at http://sites.saic.edu/aoc

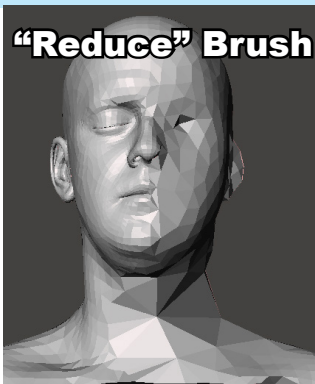

If this sculpting based modeling appeals to you, check out the free Mac-friendly software called **Sculptris** found at Pixologic.com which allows you to start with a 3D ball of clay and use advanced brushes to create a soft-edged model. For hard-edged, extrusion-based modeling from scratch, check out **123Ddesign**, another free Autodesk program.

Advanced Output Center Sullivan Center, Rm. 1232 312 629 6688 / advancedoutput@saic.edu

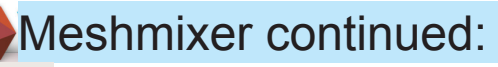

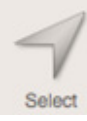

Within the **"Select"** panel, you can select portions of the model with a brush and then modify that section in a bunch of different ways.

For repairs, see the **"Edit..."** sub-menu for filling holes, reducing resolution, flipping normals and joining areas of the model.

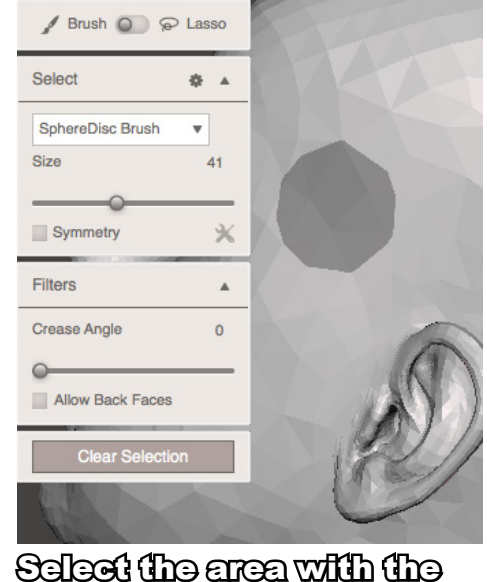

Select the area with the brush and the sub-menus will show up

Sometimes, the **"Auto repair all"** function in the **"Analysis"** panel can miss certain holes due to an irregularity in the shape or path of the hole. If you encounter a stubborn hole like this, you can fill it in the **"Select"** panel.

Double-click the edge of the hole to select the entire hole. Next, choose **"Edit..."** and **"Erase & Fill"**.

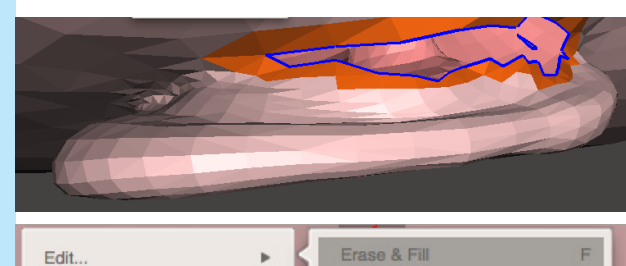

| 6                | Jup-menu               |       |                   |  |
|------------------|------------------------|-------|-------------------|--|
| 0                | Edit                   | - + K | Erase & Fill      |  |
| 0                | Convert To             |       | Discard           |  |
| ₿                | Deform                 |       | Reduce            |  |
| 53               | Modify                 |       | Remesh            |  |
| Ť                | Moully                 |       | Extrude           |  |
|                  | Select                 | ÷ .   | Extract           |  |
|                  | Unwrap Brush   Size 11 |       | Offset            |  |
|                  |                        |       | Tube Handle       |  |
|                  |                        |       | Bridge            |  |
|                  | Symmetry               | *     | Join              |  |
|                  | Filters                |       | Weld Boundaries   |  |
| -                |                        |       | Separate          |  |
|                  | Crease Angle           | 0     | Plane Cut         |  |
| Allow Back Faces |                        |       | Attract To Target |  |
|                  |                        |       | Flip Normals      |  |

х

ΩR

R

D

ΦD

2D

28B

J

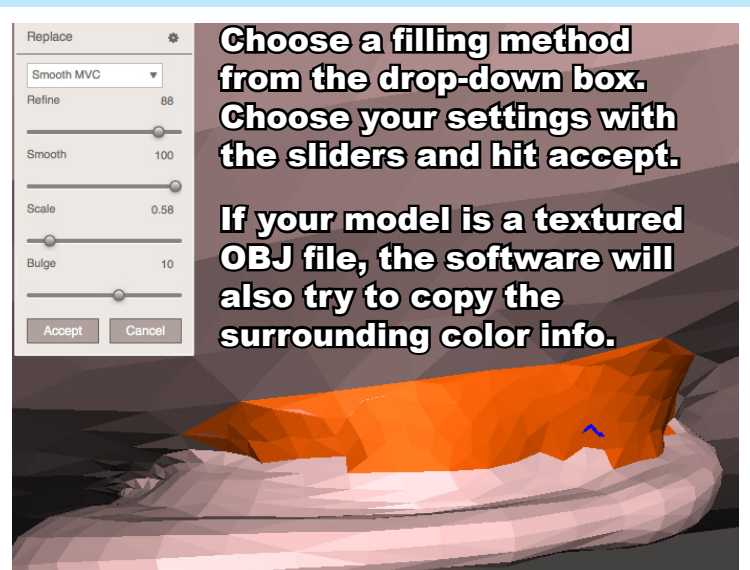

When you are finished repairing and editing your model, you must export it as an STL for 3D printing at the AOC. Go up to **"File"** and then **"Export"**.

It is worth mentioning that there are plenty of websites that offer hundreds of free STL models for download. This could be a good place to start if you want to try 3D printing but you have no modeling or 3D scanning knowledge. A lot of the models on these sites are prepared for 3D printing and will require little to no repair.

#### Sites with free downloadable models:

- **Thingiverse.com** most comprehensive and user-friendly
- Sketchfab.com need to make a free account; lots of textured models
- YouMagine also has a great blog and tutorials
- Google Warehouse Sketchup needed to export to OBJ or STL

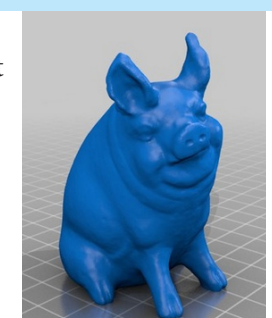

Download This Thing!

Advanced Output Center Sullivan Center, Rm. 1232 312 629 6688 / advancedoutput@saic.edu

Page: 4 of 4 Last Modified: May 15, 2018 10:33 AM

This document is available electronically at http://sites.saic.edu/aoc